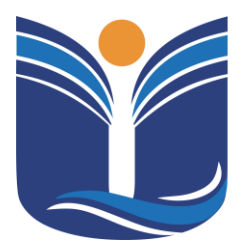

Mantida pela Instituição Cultural e Educacional de Ivaiporã – ICEI Recredenciada pela Portaria MEC nº. 1.273 de 04/07/2019 – D.O.U. – 05/07/2019

### PORTAL INTEGRADO DO ALUNO

Ivaiporã – PR Criado em junho – 2019 Atualizado em março – 2024

Av. Minas Gerais, 651 – Fone/Fax (43) 3472-1414 | 99822.5127 | 99823-1747 – CEP 86.870-000 – Ivaiporã / PR. Home page: www.univale.com.br

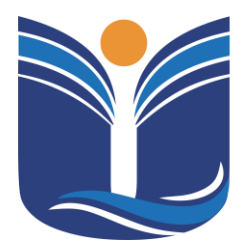

Mantida pela Instituição Cultural e Educacional de Ivaiporã – ICEI Recredenciada pela Portaria MEC nº. 1.273 de 04/07/2019 – D.O.U. – 05/07/2019

| 1    | PORTAL DO ALUNO 4                                          |
|------|------------------------------------------------------------|
| 2    | MOODLE 5                                                   |
| 2.1  | Acessando o Moodle Univale5                                |
| 2.2  | Alterando o seu perfil 6                                   |
| 2.3  | Conhecendo a interface do ambiente virtual de aprendizagem |
| Mo   | odle Univale7                                              |
| 2.4  | Acessando a disciplina 8                                   |
| 2.5  | Realizando atividades9                                     |
| 2.5  | .1 Questionários (questões objetivas)9                     |
| 2.5  | .2 Tarefas (questões dissertativas) 10                     |
| 3    | BIBLIOTECA VIRTUAL                                         |
| 3.1  | Minha Biblioteca 12                                        |
| 3.1. | 1 Aplicativo Tutorial                                      |
| 4    | CARTEIRINHA DO ESTUDANTE13                                 |
| 4.1  | Carteira Estudantil14                                      |
| 5    | ENSALAMENTO 14                                             |
| 6    | HORÁRIO15                                                  |
| 7    | MENU IMPRESSÃO DE BOLETOS15                                |
| 8    | PORTAL DO ALUNO16                                          |

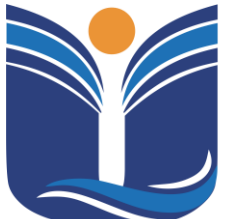

Mantida pela Instituição Cultural e Educacional de Ivaiporã – ICEI Recredenciada pela Portaria MEC nº. 1.273 de 04/07/2019 – D.O.U. – 05/07/2019

| 8.1    | Portal do Aluno - Sistema Tovs 17    |
|--------|--------------------------------------|
| 8.1.1  | Tela inicial do sistema 17           |
| 8.1.2  | Central do Aluno – Faltas E Notas 17 |
| 8.1.3  | Relatórios                           |
| 9 T(   | CC/ESTÁGIO 21                        |
| 9.1    | Sistema Tcc/Estágio 21               |
| 9.1.1  | Menu tipo de trabalho 22             |
| 10 IN  | ISCRIÇÕES DE EVENTOS 23              |
| 10.1   | Eventos e Certificados 23            |
| 10.1.1 | Inscrições 24                        |
| 10.1.2 | 2 Certificados 25                    |
| 11 S   | ISTEMA DE INICIAÇÃO CIENTÍFICA 26    |
| 11.1   | Tela Inicial                         |
| 11.1.1 | Inscrição Ouvinte                    |
| 11.1.2 | 2 Inscrição Apresentar Trabalho 27   |

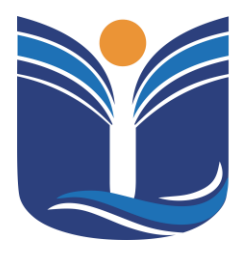

Mantida pela Instituição Cultural e Educacional de Ivaiporã – ICEI Recredenciada pela Portaria MEC nº. 1.273 de 04/07/2019 – D.O.U. – 05/07/2019

4

### 1 PORTAL DO ALUNO

Para acessar o portal do acadêmico (a) o (a) mesmo (a) deverá acessar o site da Faculdade Univale https://univale.com.br, clicar em "Sou Aluno".

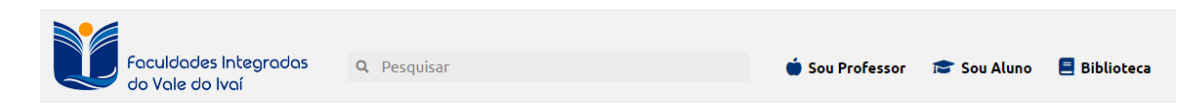

O acadêmico será redirecionado para a página de login, sendo necessário o acesso com a conta de e-mail institucional.

| UB - Educacional |                                        |  |  |
|------------------|----------------------------------------|--|--|
|                  |                                        |  |  |
|                  | Seja Bem-Vindo                         |  |  |
|                  | G Continue com Google                  |  |  |
| Graduação        |                                        |  |  |
|                  | Boletos, Declarações e Plano de Ensino |  |  |

Após preencher os dados de acesso, o sistema mostrará ao acadêmico o portal integrado onde o acadêmico tem a opção de acessar o portal do aluno.

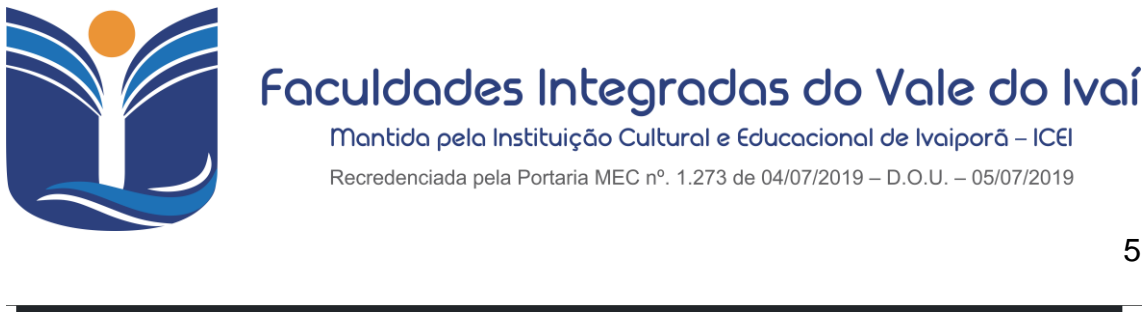

|           | Biblioteca Virtual<br>Carteirinha do Estudante |                      | Celso Eduardo Bento Pu<br>S | igim by key 2020010236<br>air |                      |             |
|-----------|------------------------------------------------|----------------------|-----------------------------|-------------------------------|----------------------|-------------|
| Alunos    | Ensalamento<br>Horário 2024/1                  |                      | 26/03/202                   | <b>▼</b>                      |                      |             |
|           | Impressão de Boletos                           | eirinha do Estudante | Ensalamento                 | Horário 2024/1                | Impressão de Boletos | Moodle 2024 |
|           | Moodle 2024                                    |                      | Portal do Aluno             | TCC/Estágio                   |                      |             |
|           | Portal do Aluno                                |                      |                             |                               |                      |             |
| Inscriçõe | TCC/Estágio                                    |                      |                             |                               |                      |             |

Acessando o menu Alunos o acadêmico terá acesso ao moodle.

### 2 MOODLE

O Moodle, é o software a ser utilizado por toda a IES em suas práticas de APS (Atividade Pedagógica Supervisionada), onde por sua vez parte da disciplina é ministrada de forma online, assim como o conteúdo das demais disciplinas podem ser disponibilizados na plataforma.

A ferramenta Moodle, além de ser uma ferramenta *OpenSource* (Totalmente gratuita e com o seu código fonte aberto, que pode ser editado), é uma das mais completas que se pode utilizar para Ambiente Virtual de Aprendizagem, além de possuir também sua interface em Aplicativo Mobile, tanto para IOS e Android.

### 2.1 Acessando o Moodle Univale

Após preencher os dados de acesso, o sistema mostrará ao acadêmico o portal integrado onde o acadêmico tem a opção de acessar o portal do aluno.

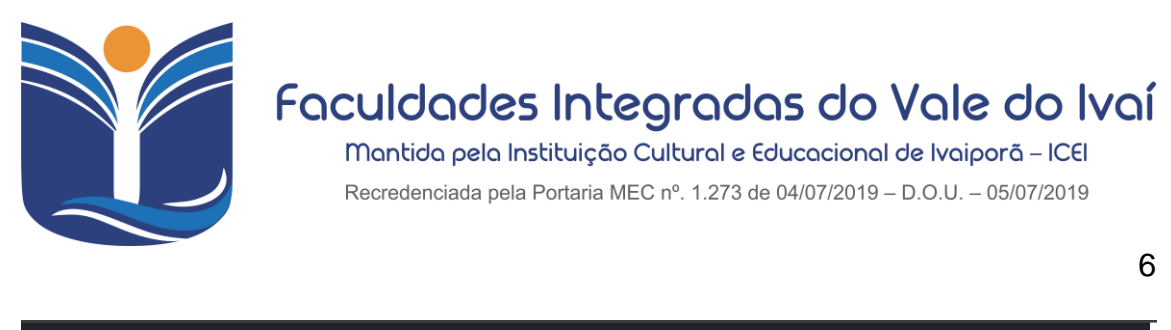

| Menu      | Alunos ▼ Inscrições ▼ Sis                      | tema <del>-</del>    |                              |                                            |                      |             |
|-----------|------------------------------------------------|----------------------|------------------------------|--------------------------------------------|----------------------|-------------|
| Ŭ         | Biblioteca Virtual<br>Carteirinha do Estudante |                      | Celso Eduardo Bento Pu<br>Si | ıgim by key 2020010236<br>air<br>+ 07:56 ♀ |                      |             |
| Alunos    | Ensalamento<br>Horário 2024/1                  |                      |                              |                                            |                      |             |
|           | Impressão de Boletos                           | eirinha do Estudante | Ensalamento                  | Horário 2024/1                             | Impressão de Boletos | Moodle 2024 |
|           | Portal do Aluno                                |                      | Portal do Aluno              | TCC/Estágio                                |                      |             |
| Inscriçõe | TCC/Estágio                                    |                      |                              |                                            |                      |             |
|           |                                                |                      | 200.19                       | 5.165.3                                    |                      |             |

Após acessar o portal do aluno, o acadêmico deve selecionar a opção do Moodle que se encontra no menu Alunos/Moodle e será direcionado para a tela de acesso à plataforma. Nessa opção do menu, podemos encontrar o Moodle correspondente ao ano letivo em andamento, como por exemplo, o Moodle 2024.

Ao acessar o Moodle, o acadêmico é levado diretamente à página de disciplinas referentes ao curso em que está matriculado.

| 📞 Fale conosco : (43) 3472:1414 🖾 E-mail : tutoria@univale.com.br                                                                                                    |  | ¢ 0 CE ~ |  |  |
|----------------------------------------------------------------------------------------------------|--|----------|--|--|
| Focuidades Integradas Página inicial Painel Página inicial Painel                                                                                                    |  |          |  |  |
| Olá, Celso! 👏                                                                                                    |  |          |  |  |
| Resumo dos cursos                                                                                                    |  |          |  |  |
| Todos v       Buscor       Ordenar por nome do curso v       Cartão v         CADASUD       NORMATIZAÇÃO DE PROC<br>DE SOFTWARE<br>AVALISE E DESENVOLVIMENTODE SS         Normatização de Processo de Software<br>20241 [ADS03N_102 |  | 3        |  |  |

### 2.2 Alterando o seu perfil

Após o primeiro acesso, você poderá alterar todas as informações presentes no seu perfil, clicando no ícone presente no canto superior direito da

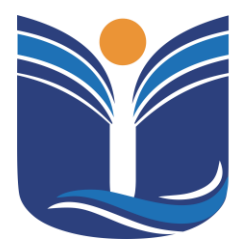

Mantida pela Instituição Cultural e Educacional de Ivaiporã – ICEI Recredenciada pela Portaria MEC nº. 1.273 de 04/07/2019 – D.O.U. – 05/07/2019

7

página, conforme mostra a imagem a seguir:

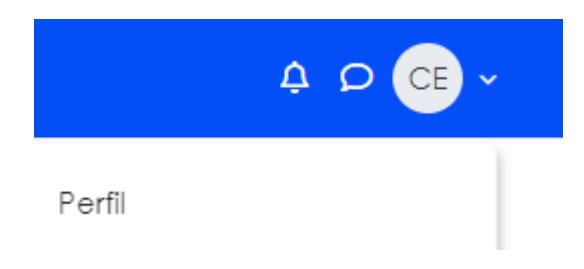

Ao clicar, basta ir até a opção "perfil" e, na janela que abrirá, clicar na função "modificar perfil". Todos os seus dados, incluindo sua foto de perfil, poderão ser alteradas a partir dessa página.

## 2.3 Conhecendo a interface do ambiente virtual de aprendizagem Moodle Univale

| 📞 Fale conosco : (43) 3472:1414 🖾 E-mail : tutoria@univale           | .com.br                     | , <b>₽</b> 🖉 × |
|----------------------------------------------------------------------|-----------------------------|----------------|
| Foculdades Integrated                                                | Pági 4 lin                  |                |
|                                                                      |                             | 3              |
| Meus cursos                                                          |                             |                |
| Resumo dos cursos                                                    |                             |                |
| Todos ~ Buscar                                                       | Ordenar por nome do curso v |                |
| GADAS NORMATIZAÇÃO DE PI<br>De softwari<br>avalise e desenvolvmentor | ROC<br>E SE                 |                |
| Normatização de Processo de Softwa<br>20241   ADS03N_102             | re                          | <b>^</b><br>?  |
| -                                                                    |                             |                |

- (1) Painel de curso: a partir desse painel você consegue visualizar as disciplinas que fazem parte do seu curso.
- (2) Resumo dos cursos: nesta área aparecem os módulos/disciplinas em que você está matriculado.

Av. Minas Gerais, 651 – Fone/Fax (43) 3472-1414 | 99822.5127 | 99823-1747 – CEP 86.870-000 – Ivaiporã / PR. Home page: www.univale.com.br

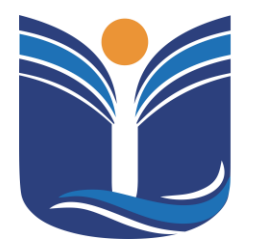

Mantida pela Instituição Cultural e Educacional de Ivaiporã – ICEI Recredenciada pela Portaria MEC nº. 1.273 de 04/07/2019 – D.O.U. – 05/07/2019

- 8
- (3) Chat: Clicando no ícone de balão de fala (P), é possível acessar o sistema de mensagens instantâneas do AVA. Observação: só é possível iniciar conversar com professores e alunosmatriculados nas mesmas disciplinas em que você está.
- (4) Notificações (<sup>(2)</sup>): Na parte direita da página inicial é possível verificar as notificações refente a atividades disponiveis na disciplina.

### 2.4 Acessando a disciplina

Ao clicar no ícone da disciplina, abrirá a seguinte tela:

| 📞 Fale conosco : (43) 3472:141  | 4 🖾 E-mail : tutoria@univale.com.br |                          |           |                      |   |
|---------------------------------|-------------------------------------|--------------------------|-----------|----------------------|---|
|                                 |                                     |                          |           | Página inicial Paine | d |
| <ul> <li>Orientações</li> </ul> |                                     |                          |           |                      |   |
| CRONOGRAMA                      |                                     |                          |           |                      |   |
| PLANO DE ENSINO NOR             |                                     |                          |           |                      |   |
| ∨ Unidade I                     | Normatização de Proc                | esso de Softwa           | are       |                      |   |
| MATERIAL DIDÁTICO UNI           |                                     |                          |           |                      |   |
| SLIDES UNIDADE I - NOR          | Curso                               | Participantes            | Notas     | Competências         |   |
| VIDEOAULA UNIDADE I             |                                     |                          |           |                      |   |
| AULA SÍNCRONA                   |                                     |                          | (2)       |                      |   |
| ATIVIDADES OBJETIVAS            | ✓ Orientações                       |                          |           |                      | c |
| ∨ Unidade II                    |                                     |                          |           |                      |   |
| MATERIAL DIDÁTICO UNI           |                                     |                          |           |                      |   |
| SLIDES UNIDADE II - NOR         |                                     |                          |           |                      |   |
| VIDEOAULA UNIDADE II            | PLANO DE ENSINO NORMATIZAO          | ção de processos de sofi | TWARE PDF | (3)                  |   |
| ATIVIDADES OBJETIVAS            |                                     |                          |           |                      |   |

- (1) Participantes: Nesta opção é possível visualizar quem são os outros estudantesmatriculados na mesma disciplina.
- (2) Notas: Aqui você pode verificar como está seu andamento na disciplina, contabilizandosuas notas.
- (3) Atividades e conteúdos: Nesta área ficarão os conteúdos e atividades que proposta. É necessário visualizar todas as atividades para ter um rendimento completo.

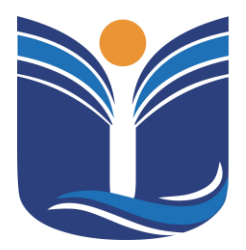

Mantida pela Instituição Cultural e Educacional de Ivaiporã – ICEI Recredenciada pela Portaria MEC nº. 1.273 de 04/07/2019 – D.O.U. – 05/07/2019

9

#### 2.5 Realizando atividades

2.5.1 Questionários (questões objetivas)

Unidade 2 - Atividades

Tentativas permitidas: 1

Duração máxima: 1 hora

TENTAR RESPONDER O QUESTIONÁRIO AGORA

Para responder um questionário, basta clicar no ícone da atividade na página inicial docurso. A seguinte tela aparecerá:

Assim que sentir-se preparado, basta clicar em "Tentar responder o questionário agora".

Após responder todas as questões e clicar em "Finalizar tentativa", aparecerá a seguintetela, para conferência das respostas:

| Pergunta           | Status                                                 |
|--------------------|--------------------------------------------------------|
| 1                  | Resposta salva                                         |
| 2                  | Resposta salva                                         |
| 3                  | Resposta salva                                         |
| 4                  | Resposta selve                                         |
| 5                  | Resposta salva                                         |
| 6                  | Resposta salva                                         |
| 7                  | Resposta salva                                         |
| в                  | Resposta salva                                         |
| 9                  | Resposta salva                                         |
| 10                 | Resposta salva                                         |
| 11                 | Resposta salva                                         |
| 12                 | Resposta salva                                         |
| 13                 | Resposta solvo                                         |
| 14                 | Resposta salva                                         |
| 15                 | Resposia salva                                         |
|                    | RETORNAR À TENTATIVA                                   |
| Esta fentativa p   | recisa ser enviada até segunda, 20 jan 2020, 14:57     |
| Card revision of b | Ecologia Sci Criveos ale Segurios, 20 jai 2020, 14.57. |

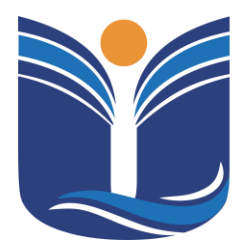

Mantida pela Instituição Cultural e Educacional de Ivaiporã – ICEI Recredenciada pela Portaria MEC nº. 1.273 de 04/07/2019 – D.O.U. – 05/07/2019

10

Para finalizar sua prova, basta clicar em "Enviar tudo e terminar". Seu resultado apareceráassim que você terminar a prova.

### 2.5.2 Tarefas (questões dissertativas)

Tarefas são questões onde você precisará escrever uma resposta dissertativa ou enviar um arquivo contendo o seu trabalho. Para realizá-las, basta clicar no ícone da atividade. Ao clicar no ícone, a seguinte tela aparecerá:

| Quais são                                                              | as suas dificuldades? |  |  |  |
|------------------------------------------------------------------------|-----------------------|--|--|--|
| Deixe aqui suas principais dificuldades acessando a plataforma Moodle. |                       |  |  |  |
| Status de en                                                           | vio                   |  |  |  |
| Status de envio                                                        | Nenhuma tentativa     |  |  |  |
| Status da<br>avaliação                                                 | Não há notas          |  |  |  |
| Última<br>modificação                                                  | -                     |  |  |  |
| Comentários<br>sobre o envio                                           | Comentários (0)       |  |  |  |
|                                                                        |                       |  |  |  |
|                                                                        | ADICIONAR TAREFA      |  |  |  |

Você ainda não fez um envio.

Assim que você se sentir preparado, após ler as instruções deixadas pelo professor, clique em "Adicionar tarefa" para enviar a sua resposta. A seguinte tela abrirá:

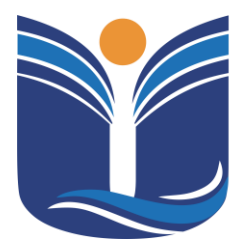

Mantida pela Instituição Cultural e Educacional de Ivaiporã – ICEI Recredenciada pela Portaria MEC nº. 1.273 de 04/07/2019 – D.O.U. – 05/07/2019

11

| online | and a series of the state of the series of the series of the series of the |  |
|--------|----------------------------------------------------------------------------|--|
|        | 3 A B I ≡ ≡ 9 G ⊕ € ■ 0                                                    |  |
|        |                                                                            |  |
|        |                                                                            |  |
|        |                                                                            |  |
|        |                                                                            |  |
|        |                                                                            |  |
|        |                                                                            |  |
|        |                                                                            |  |
|        |                                                                            |  |
|        |                                                                            |  |
|        |                                                                            |  |
|        |                                                                            |  |
|        |                                                                            |  |

Nesta tela você poderá escrever a sua resposta ou anexar um arquivo, caso o professor solicite. Após terminar de responder e/ou anexar o seu arquivo, clique em "Salvar mudanças". Emseguida, abrirá a seguinte tela:

| Status de en                 | vio                                                                                                    |
|------------------------------|----------------------------------------------------------------------------------------------------|
| Status de envio              | Rascunho (não enviado)                                                                                                    |
| Status da<br>avaliação       | Não há notas                                                                                                    |
| Última<br>modificação        | segunda, 20 jan 2020, 14:03                                                                                                    |
| Texto online                 | +<br>Não estou tendo dificuldades para utilizar a plataforma Moodle.                                                                                                    |
| Comentários<br>sobre o envio | <ul> <li>Comentários (0)</li> </ul>                                                                                                    |
|                              | EDITAR ENVIO<br>Você ainda pode fazer alterações no seu envio<br>ENVIAR TAREFA EM DEFINITIVO<br>Uma vez que a tarefa for enviada você não poderá mais fazer alterações. |

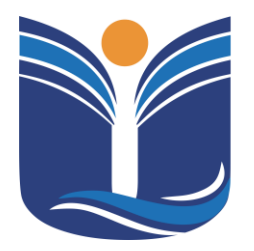

Mantida pela Instituição Cultural e Educacional de Ivaiporã – ICEI Recredenciada pela Portaria MEC nº. 1.273 de 04/07/2019 – D.O.U. – 05/07/2019

12

Nesta tela você poderá conferir se sua atividade está correta ou não e, caso queira, você poderá editá-la antes de enviá-la em definitivo. Caso sinta-se seguro com sua resposta, basta clicarem "Enviar tarefa em definitivo".

#### Quais são as suas dificuldades?

| Deixe aqui suas principais dificuldades ad | essando a plataforma Moodle.                                                                                        |
|--------------------------------------------|----------------------------------------------------------------------------------------------------|
| Confirmar envio                            |                                                                                                    |
|                                            | Esta tarefa é meu próprio trabalho, exceto onde eu reconheço o uso do trabalho de outras pessoas.                   |
|                                            | Tem certeza de que deseja enviar seu trabalho para a classificação? Você não será capaz de fazer mais modificações. |
|                                            | CONTINUAR CANCELAR                                                                                                  |
| Este formulário contém campos obrigatór    | ios marcados com 0                                                                                                  |

Você precisará confirmar que sua tarefa é seu próprio trabalho e não foi copiado de terceiros. Em seguida, clique em Continuar e sua atividade estará enviada. Agora é só esperar o professor corrigi-la e pronto.

### **3 BIBLIOTECA VIRTUAL**

Para acessar a biblioteca virtual, vá até "Alunos/Biblioteca Virtual", e você será redirecionado para o acesso à minha biblioteca.

#### 3.1 Minha Biblioteca

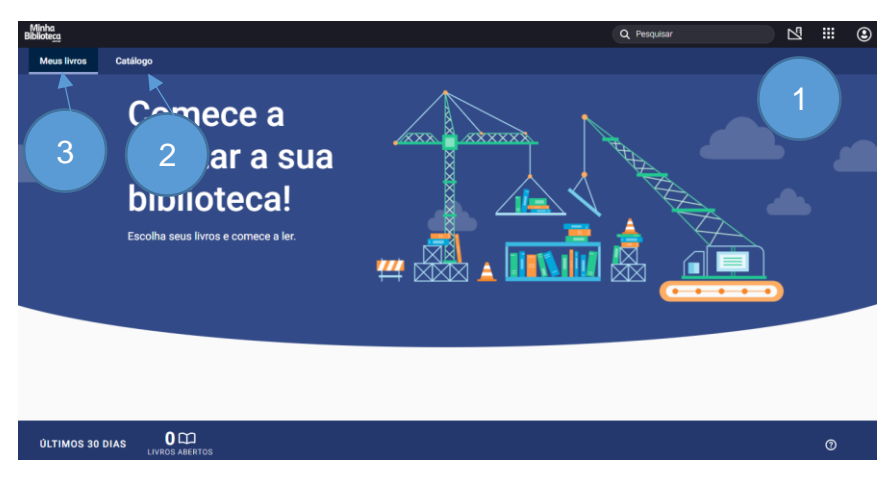

(1) Pesquisar: Nesta opção, é possível pesquisar por título, autor, ISBN ou

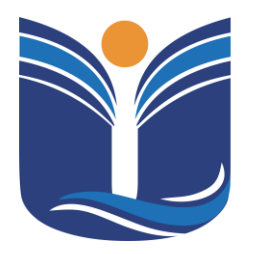

Mantida pela Instituição Cultural e Educacional de Ivaiporã – ICEI Recredenciada pela Portaria MEC nº. 1.273 de 04/07/2019 – D.O.U. – 05/07/2019

13

termos. Também é possível fazer buscas combinando múltiplos termos no mesmo campo, por exemplo: autor + termo, título + autor.

- (2) Catálogo: Nesta aba são apresentados todos os catálogos contratados pela instituição, com sugestões de livros para o usuário. O usuário também poderá fazer pesquisas de livros e conteúdos específicos.
- (3) Meus Livros: Nesta aba são apresentados todos os livros acessados pelo usuário. O último livro acessado é mostrado com maior destaque, e os demais são exibidos por ordem de acesso no carrossel "Meus Livros".
- 3.1.1 Aplicativo Tutorial

A biblioteca virtual contém um tutorial próprio para a utilização da

ferramenta. Basta o aluno clicar no menu de aplicativos e abrir o tutorial (......).

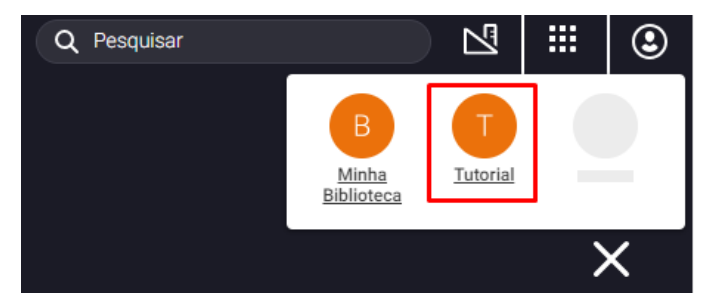

### 4 CARTEIRINHA DO ESTUDANTE

Para acessar a carteirinha do estudante, acesse "Alunos\Carteirinha do estudante" e será redirecionado ao acesso para a impressão da sua carteirinha.

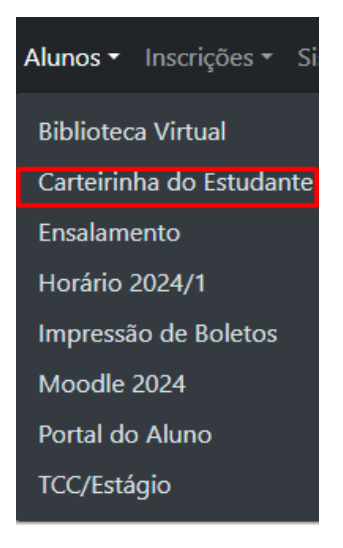

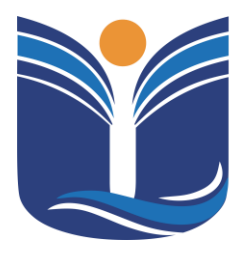

Mantida pela Instituição Cultural e Educacional de Ivaiporã – ICEI Recredenciada pela Portaria MEC nº. 1.273 de 04/07/2019 – D.O.U. – 05/07/2019

14

## 4.1 Carteira Estudantil

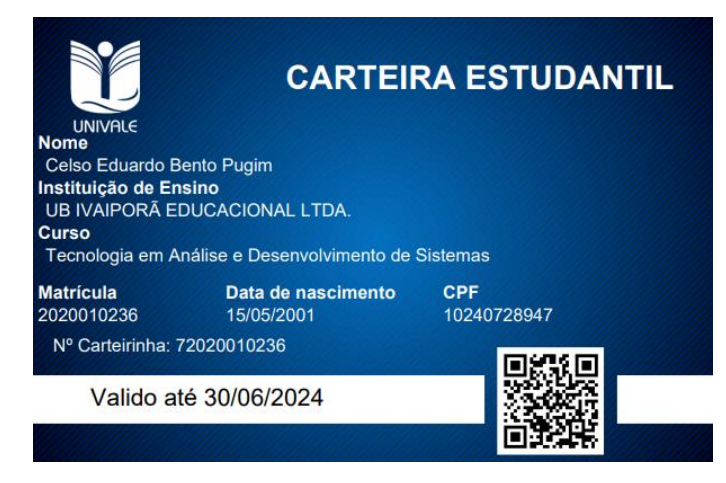

A carteira estudantil contém as informações do nome do acadêmico, instituição de ensino, curso, matrícula, data de nascimento, CPF, número da carteirinha e a validade. Também é possível validar os dados acessando o QR Code que está na carteirinha.

### **5 ENSALAMENTO**

O acadêmico tem a possibilidade de verificar qual é sua sala de aula de acordo com o ensalamento da instituição clicando no menu "Alunos/Ensalamento".

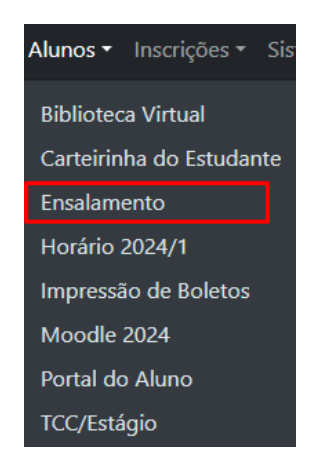

Ao acessar, será apresentado o ensalamento das salas do ano letivo da instituição.

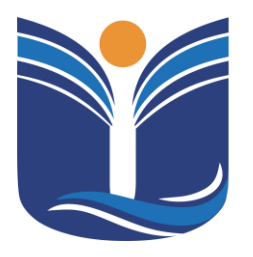

Mantida pela Instituição Cultural e Educacional de Ivaiporã – ICEI Recredenciada pela Portaria MEC nº. 1.273 de 04/07/2019 – D.O.U. – 05/07/2019

15

## 6 HORÁRIO

O acadêmico tem a possibilidade de verificar o horário de aula da instituição clicando no menu "Alunos/Horário 2024/1", onde "2024/1" se refere ao ano/semestre em vigor.

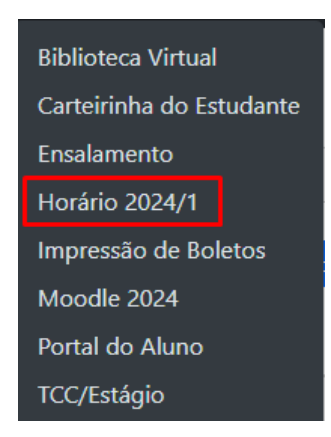

Ao acessar, será apresentado o horário de aula do ano letivo da instituição.

### 7 MENU IMPRESSÃO DE BOLETOS

No menu "Alunos/Impressão de Boletos", o acadêmico será redirecionado ao sistema onde, com seu CPF, consegue emitir o boleto e acessar demais serviços que disponíveis nesta página.

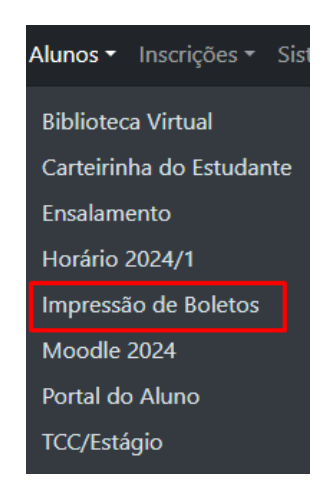

Ao digitar o seu CPF, você poderá imprimir o comprovante de Imposto de Av. Minas Gerais, 651 – Fone/Fax (43) 3472-1414 | 99822.5127 | 99823-1747 – CEP 86.870-000 – Ivaiporã / PR. Home page: www.univale.com.br

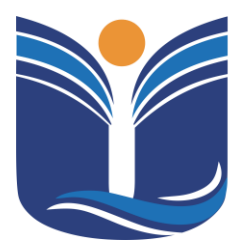

Mantida pela Instituição Cultural e Educacional de Ivaiporã – ICEI Recredenciada pela Portaria MEC nº. 1.273 de 04/07/2019 – D.O.U. – 05/07/2019

16

Renda, a declaração negativa e os planos de ensino referentes ao seu curso.

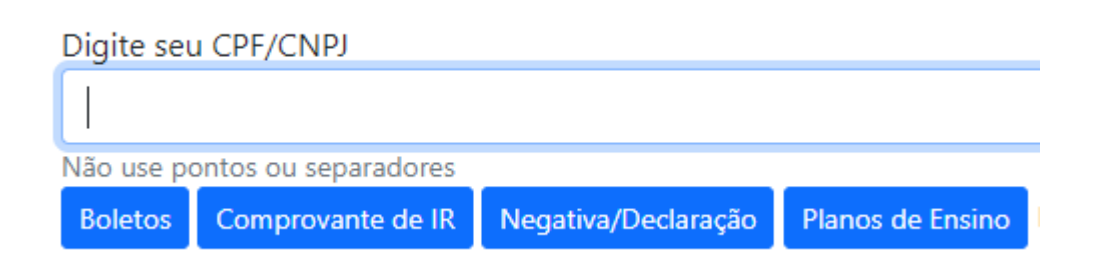

### 8 PORTAL DO ALUNO

No menu "Alunos/Portal do Aluno", o acadêmico será redirecionado ao portal de notas, faltas e declaração de matrícula.

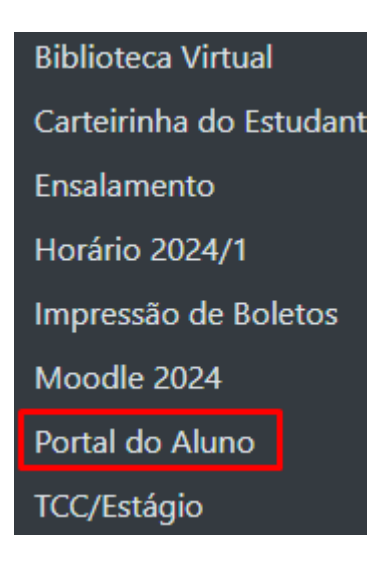

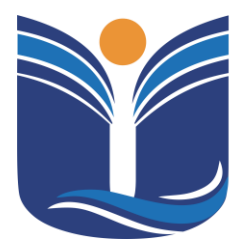

Mantida pela Instituição Cultural e Educacional de Ivaiporã – ICEI Recredenciada pela Portaria MEC nº. 1.273 de 04/07/2019 – D.O.U. – 05/07/2019

17

### 8.1 Portal do Aluno - Sistema Tovs

8.1.1 Tela inicial do sistema

| FACUL | DADES INTEGRADA          | TECNOLOGIA EM ANÁLISE E DESENVOL | ALTERAR CURSO | RYAN GUILHERME DOS ANJOS LUZ (RA: 2022216537) | ×   |
|-------|--------------------------|----------------------------------|---------------|-----------------------------------------------|-----|
|       | OTVS                     |                                  |               | ۹                                             | Q 🗚 |
|       | <b>REMATRÍ</b><br>Online |                                  | QUI           |                                               |     |

8.1.2 Central do Aluno – Faltas E Notas

Menu para verificar faltas e notas.

| FACULDADES INTEGRADA   |        | TECNOLOGIA EM ANÁLISE E DESENVOL | ALTERAR CURSO | RYAN GUILHERME DOS ANIOS LUZ (RA: 2022216537) |
|------------------------|--------|----------------------------------|---------------|-----------------------------------------------|
| O TOTVS                |        |                                  |               | ଭ୍ ପ୍ 🛛                                       |
|                        |        |                                  |               |                                               |
| 🖵 Mural                |        |                                  |               | 2000                                          |
| Grade Curricular       | MATRI  |                                  | Δ             | 7 ( 19)                                       |
| O Quadro de Horários   |        |                                  |               |                                               |
| A+ Matrícula online    |        |                                  |               |                                               |
| ন্থ্র Central do Aluno | NLIINC |                                  | E AQUI        | and and the                                   |
| 🗂 Secretaria           |        | Remathiculta                     |               |                                               |
| Requerimentos          |        |                                  |               |                                               |
| Financeiro             |        |                                  |               |                                               |
| 🔒 Relatórios           |        |                                  |               |                                               |
| Portal (antigo)        |        |                                  |               |                                               |

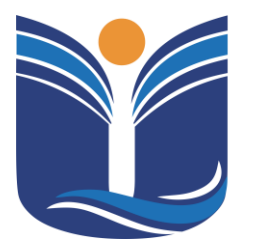

Mantida pela Instituição Cultural e Educacional de Ivaiporã – ICEI Recredenciada pela Portaria MEC nº. 1.273 de 04/07/2019 – D.O.U. – 05/07/2019

18

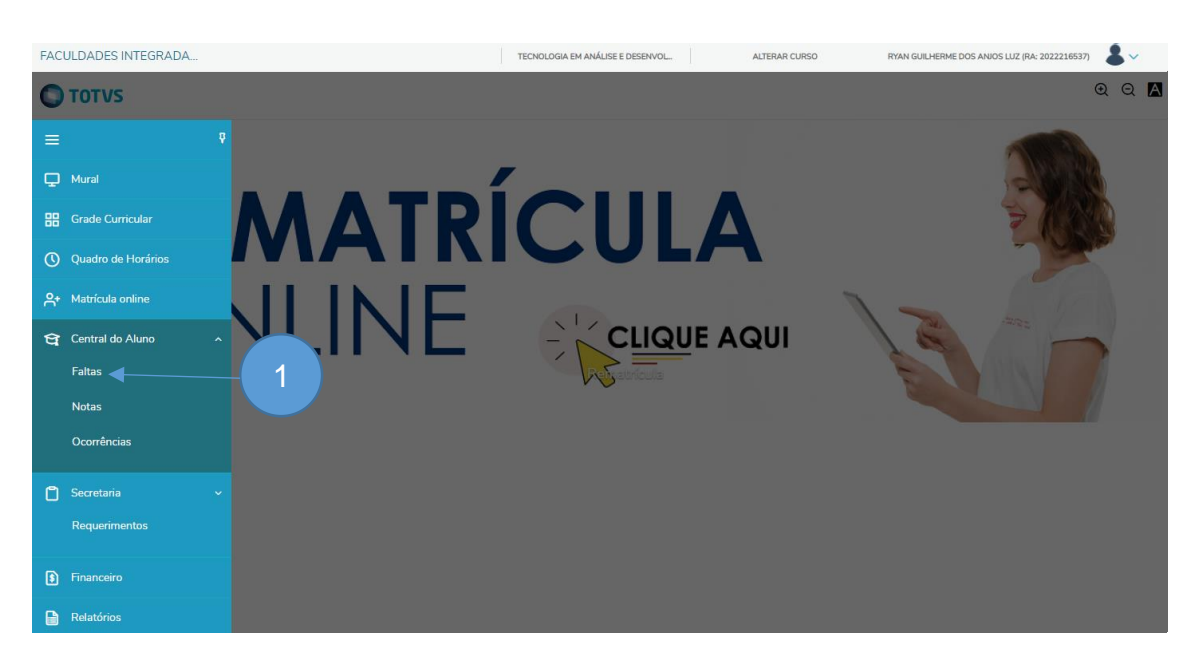

(1) Faltas: Nesta opção é possível verificar a quantidade de faltas por disciplina.

| Faltas: 20231                            | altas por aula                            | ~          |                  |                  | 2                    |            |
|------------------------------------------|-------------------------------------------|------------|------------------|------------------|----------------------|------------|
| Arraste o cabeçalho de uma co            | luna e solte aqui para agrupar            |            |                  |                  |                      |            |
| Filial                                   | Disciplina                                | Turma      | 19 - 1º Bimestre | 29 - 2º Bimestre | 50 - Total de Faltas |            |
| FACULDADES INTEGRADAS<br>DO VALE DO IVAÍ | Organização e Arquitetura de Computadores | ADS01N_102 |                  |                  |                      | Ver faltas |
| FACULDADES INTEGRADAS<br>DO VALE DO IVAÍ | Sistemas Operacionais                     | ADS01N_102 |                  | 3                |                      | Ver faltas |
| FACULDADES INTEGRADAS<br>DO VALE DO IVAÍ | Inovação e Tecnologia                     | ADS01N_102 |                  |                  |                      | Ver faltas |
| FACULDADES INTEGRADAS<br>DO VALE DO IVAÍ | Programação e Sistemas Computacionais I   | ADS01N_102 |                  |                  |                      | Ver faltas |

- (1) Semestre: O acadêmico deve selecionar o semestre que deseja verificar suas faltas.
- (2) Exibição: Conforme o semestre selecionado, serão exibidas as faltas nos bimestres e o total de faltas.
- (3) Ver Faltas: Exibe a quantida de faltas por aula conforme selecionada a disciplina desejada.

Av. Minas Gerais, 651 – Fone/Fax (43) 3472-1414 | 99822.5127 | 99823-1747 – CEP 86.870-000 – Ivaiporã / PR. Home page: www.univale.com.br

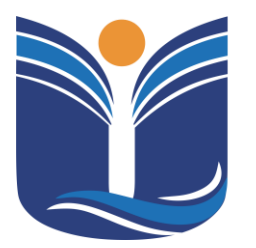

Mantida pela Instituição Cultural e Educacional de Ivaiporã – ICEI Recredenciada pela Portaria MEC nº. 1.273 de 04/07/2019 – D.O.U. – 05/07/2019

19

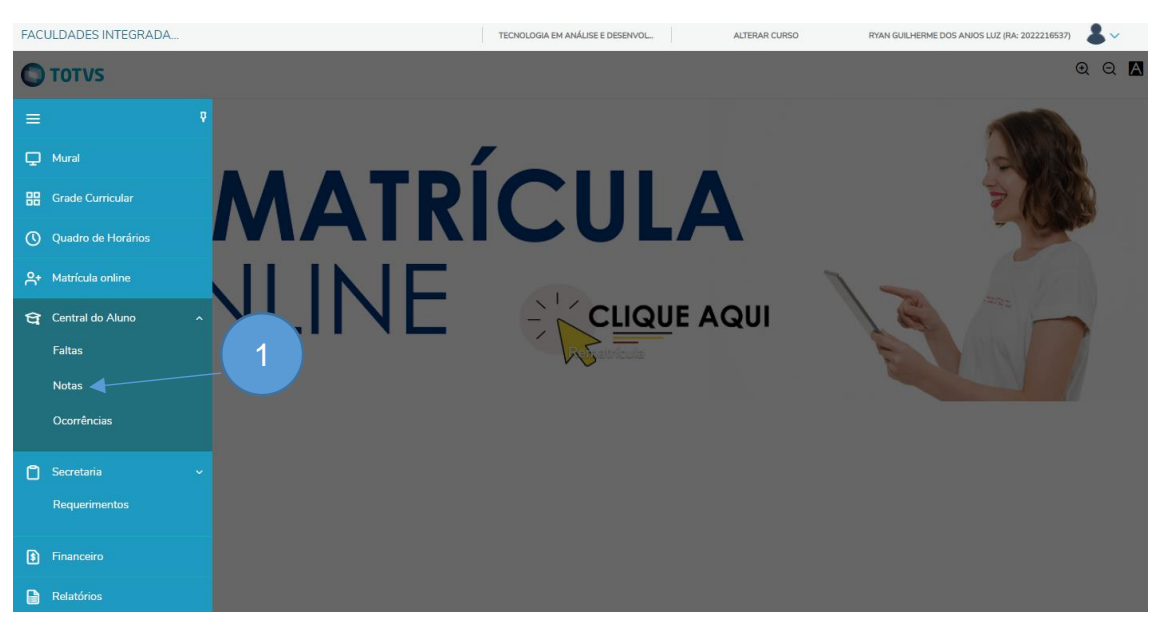

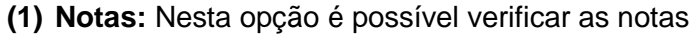

| Notas:                                         | 20231 V           | ações 1 sas                               |          |                |                |               |               |                  |
|------------------------------------------------|-------------------|-------------------------------------------|----------|----------------|----------------|---------------|---------------|------------------|
| Disciplinas: TO                                | DAS               |                                           |          | ~              |                |               |               |                  |
| Arraste o cabeça                               | lho de uma coluna | e solte aqui para agrupar                 |          |                |                |               |               |                  |
| Filial                                         | Turma             | Disciplina                                | Situação | 10 - Avaliaçõe | 20 - Avaliaçõe | 51 - Média Pa | 52 - Nota Exa | 55 - Média Final |
| FACULDADES<br>INTEGRADAS<br>DO VALE DO<br>IVAÍ | ADS01N_102        | Organização e Arquitetura de Computadores | Ativo    |                |                |               |               |                  |
| FACULDADES<br>INTEGRADAS<br>DO VALE DO<br>IVAÍ | ADS01N_102        | Sistemas Operacionais                     | Ativo    |                |                |               |               |                  |
| FACULDADES<br>INTEGRADAS<br>DO VALE DO<br>IVAÍ | ADS01N_102        | Inovação e Tecnologia                     | Ativo    |                |                |               |               |                  |

- (1) Semestre: O acadêmico deve selecionar o semestre que deseja verificar suas notas.
- (2) Exibição: Conforme o semestre selecionado, serão exibidas as notas dos bimestres.

Av. Minas Gerais, 651 – Fone/Fax (43) 3472-1414 | 99822.5127 | 99823-1747 – CEP 86.870-000 – Ivaiporã / PR. Home page: www.univale.com.br

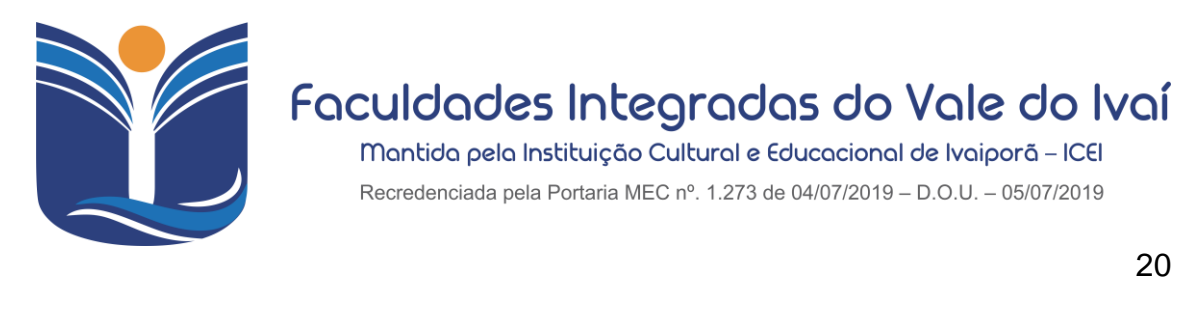

| Discipli         | nas: TODAS        |                                           |          |                | ~              |               |               |                  |                |
|------------------|-------------------|-------------------------------------------|----------|----------------|----------------|---------------|---------------|------------------|----------------|
|                  |                   |                                           |          |                |                |               |               |                  |                |
| Arras            | te o cabeçalho de | uma coluna e solte aqui para agrupar      |          |                |                |               |               |                  |                |
|                  | Turma             | Disciplina                                | Situação | 10 - Avaliaçõe | 20 - Avaliaçõe | 51 - Média Pa | 52 - Nota Exa | 55 - Média Final |                |
| DES<br>DAS<br>DO | ADS01N_102        | Organização e Arquitetura de Computadores | Ativo    |                |                |               | 1)-           |                  | Ver avaliações |
| DES<br>DAS<br>DO | ADS01N_102        | Sistemas Operacionais                     | Ativo    |                |                |               |               |                  | Ver avaliações |
| DES<br>DAS<br>DO | ADS01N_102        | Inovação e Tecnologia                     | Ativo    |                |                |               |               |                  | Ver avaliações |
| DES<br>DAS<br>DO | ADS01N_102        | Programação e Sistemas Computacionais I   | Ativo    |                |                |               |               |                  | Ver avaliações |

(1) Ver avaliações: Conforme o semestre selecionado, o acadêmico poderá ver as avaliações do bimestre por etapas.

#### 8.1.3 Relatórios

Neste menu, encontramos alguns documentos emitidos pela instituição, como o termo aditivo de mensalidade flex, atestado de matrícula e relatório de empréstimo por aluno.

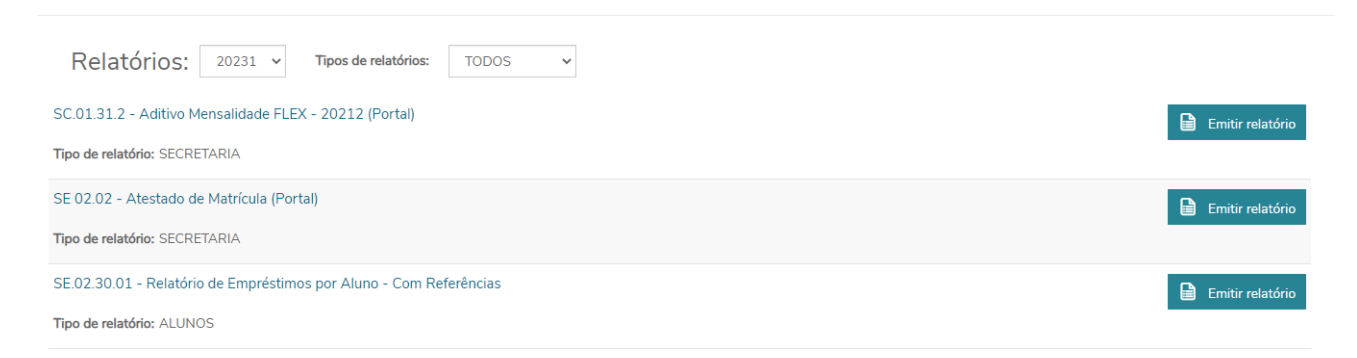

Todos esses relatórios podem ser emitidos em formato PDF.

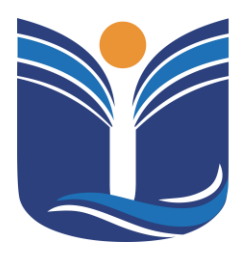

Mantida pela Instituição Cultural e Educacional de Ivaiporã – ICEI Recredenciada pela Portaria MEC nº. 1.273 de 04/07/2019 – D.O.U. – 05/07/2019

21

### 9 TCC/ESTÁGIO

A instituição conta com um sistema único para gestão de TCC e estágio, que pode ser acessado pelo aluno através do menu "TCC/Estágio". Este menu só estará disponível quando o acadêmico tiver que desenvolver essa atividade no ano letivo em andamento, pois demanda que o coordenador crie o ambiente com os dados do trabalho e os grupos em questão.

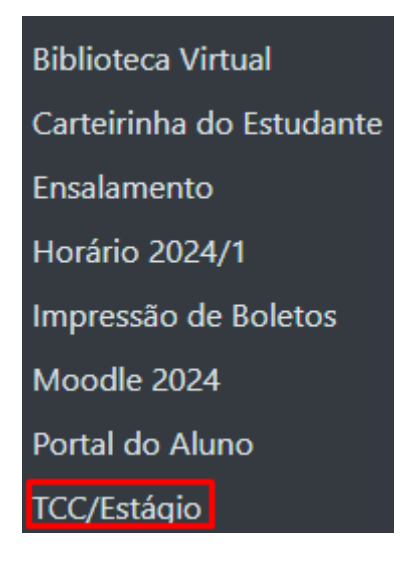

### 9.1 Sistema Tcc/Estágio

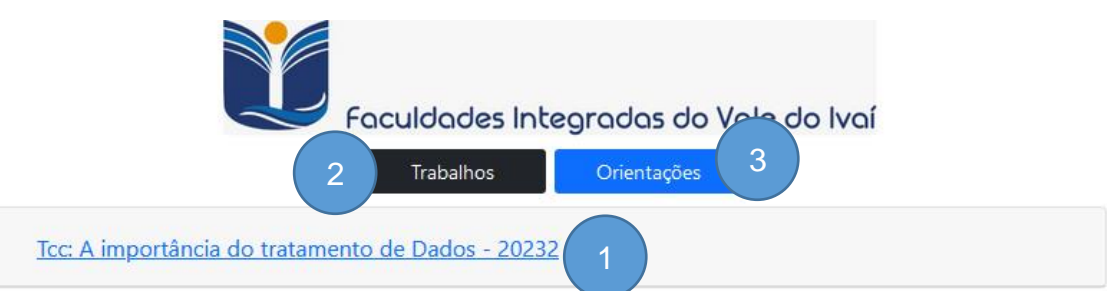

- (1) **Tipo:Título:** Título do Trabalho Registrado pelo Coordenador ou Orientador. Ao acessar o sistema, os dados do trabalho e o local para onde o acadêmico deve enviar o arquivo são mostrados.
- (2) Trabalhos: Atividades relacionadas ao trabalho.
- (3) Orientação: Orientações cadastradas pelo seu orientador que ocorreram durante o dia da sua orientação.

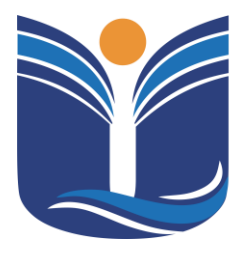

Mantida pela Instituição Cultural e Educacional de Ivaiporã – ICEI Recredenciada pela Portaria MEC nº. 1.273 de 04/07/2019 – D.O.U. – 05/07/2019

22

### 9.1.1 Menu tipo de trabalho

#### Ao clicar no trabalho será apresentada a seguinte tela:

| Tcc: A importância do tratamento de Dados - 20232                          |
|----------------------------------------------------------------------------|
| Trabalho: 58   Aluno: Alan Vieira                                          |
| Comentário do Professor                                                    |
| Título: A importância do tratamento de Dados                               |
| Data e Hora da Banca:                                                      |
| Integrantes da Banca:                                                      |
| Orientador: Paulo Henrique Pereira Lopes                                   |
| Membro 1:                                                                  |
| Membro 2:                                                                  |
| Nota Atribuida:<br>Arquivo. :                                              |
| Procurar Nenhum arquivo selecionado. Formato(s): .docx,.doc,.pdf,.rar,.zip |

- (1) Comentário do Professor: Comentários que o orientador fez sobre o trabalho que você enviou.
- (2) Comentário do Aluno: O acadêmico também pode enviar comentários ao professor.
- (3) Arquivo: Local para anexar o seu Arquivo.

| Arquivo. : |                                                                                                    |                                                                                                    |
|------------|----------------------------------------------------------------------------------------------------|----------------------------------------------------------------------------------------------------|
| Procurar   | Nenhum arquivo selecionado.                                                                                             | Formato(s): .docx,.doc,.pdf,.rar,.zip                                                                                                 |
| O nome     | Para arquivos em PDF, por<br>do arquivo não pode ser maior que <b>100 c</b><br><b>especiais</b> (!,<br><b>haves *</b> : | de-se usar o compressor deste <u>link</u> .<br>aracteres (incluindo espaços) e não pode possuir caractere<br>@, #, \$, %, &, *, etc). |

- (4) Palavras-chaves: Insira as palavras-chave. Este campo é obrigatório.
- (5) Confirmar: Marque a opção de "Confirmar" e em seguida clique em "Salvar".

## **10 INSCRIÇÕES DE EVENTOS**

A instituição conta com sistemas próprios de eventos e de iniciação científica.

### **10.1 Eventos e Certificados**

No menu "Inscrições/Eventos", o acadêmico será redirecionado para os eventos.

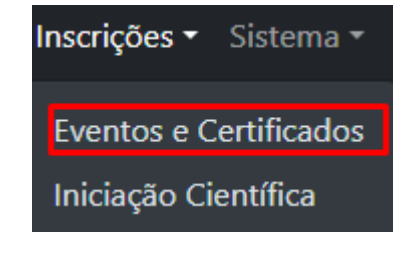

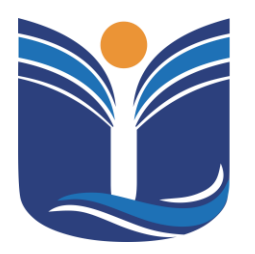

Mantida pela Instituição Cultural e Educacional de Ivaiporã – ICEI Recredenciada pela Portaria MEC nº. 1.273 de 04/07/2019 – D.O.U. – 05/07/2019

24

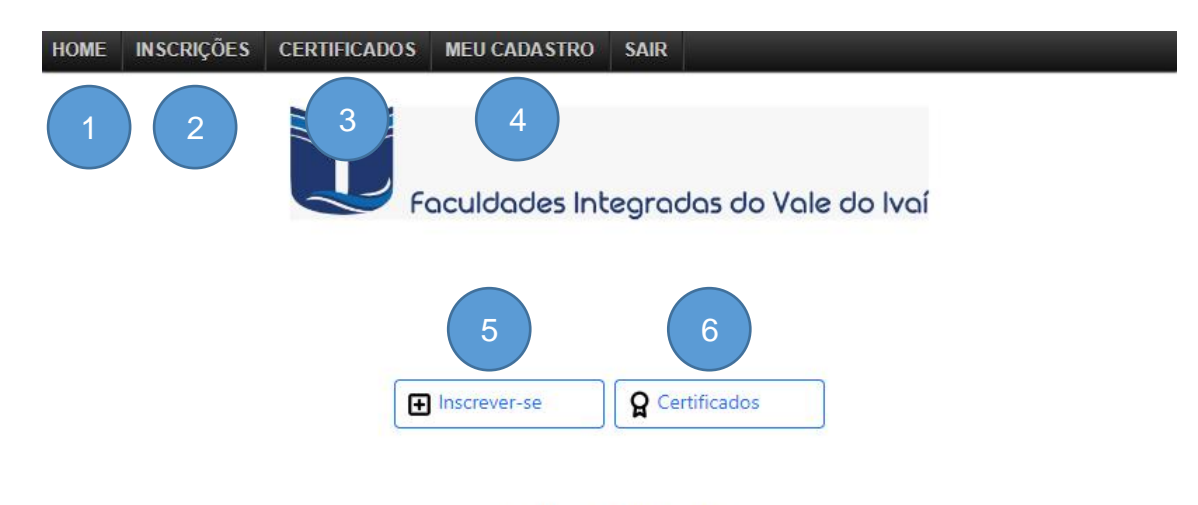

Eventos e Certificados

- (1) HOME: Volta à tela inicial do sistema de eventos.
- (2) INSCRIÇÕES: Inscrições abertas para inscrição.
- (3) CERTIFICADOS: Abre a guia de certificados obtidos pelo participante.
- (4) MEU CADASTRO: Permite alterações no cadastro do participante.
- (5) INSCREVER-SE: Menu de acesso rápido à guia de inscrições.
- (6) CERTIFICADOS: Menu de acesso rápido à guia de certificados.

#### 10.1.1 Inscrições

Após acessar uma das opções de "Inscrições", a tela de eventos disponíveis é apresentada.

| Univale                                                                  |                     |      |                 |        |          |
|--------------------------------------------------------------------------|---------------------|------|-----------------|--------|----------|
| Entrega<br>simbólica dos<br>jalecos e<br>homenagem<br>a<br>profissionais | Data:<br>09/04/2024 | 4 hs | R\$0.00 + Itens | Aberto | Detalhes |
| Aula<br>inaugural do<br>curso de<br>Odontologia                          | Data:<br>01/04/2024 | 4 hs | R\$0.00 + Itens | Aberto | Detalhes |

Av. Minas Gerais, 651 – Fone/Fax (43) 3472-1414 | 99822.5127 | 99823-1747 – CEP 86.870-000 – Ivaiporã / PR. Home page: www.univale.com.br

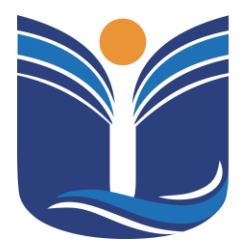

Mantida pela Instituição Cultural e Educacional de Ivaiporã – ICEI Recredenciada pela Portaria MEC nº. 1.273 de 04/07/2019 – D.O.U. – 05/07/2019

25

Para realizar a inscrição, o participante deve acessar os detalhes do evento.

#### Entrega simbólica dos jalecos e homenagem a profissionais

| Data       | Investimento | Carga Horária |
|------------|--------------|---------------|
| 09/04/2024 | R\$ 0.00     | 4             |

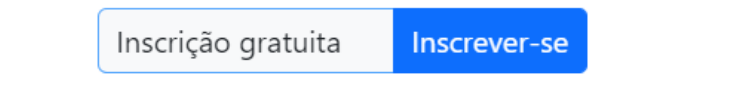

Ao verificar as informações do evento, como data, investimento e carga horária, o participante deve concluir utilizando a opção 'Inscrever-se'. Após esses procedimentos, o sistema mostrará a tela de inscrição efetuada.

#### 10.1.2 Certificados

No menu Certificados, o acadêmico será redirecionado à página de certificados dos quais ele obteve presença.

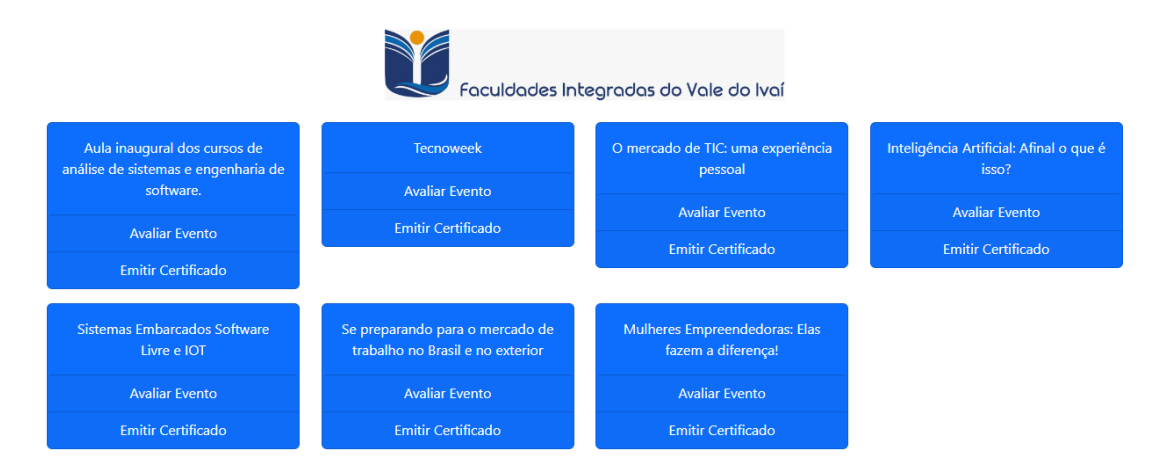

Av. Minas Gerais, 651 – Fone/Fax (43) 3472-1414 | 99822.5127 | 99823-1747 – CEP 86.870-000 – Ivaiporã / PR. Home page: www.univale.com.br

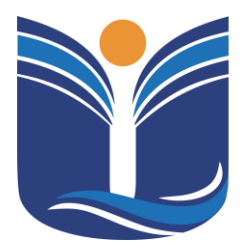

Mantida pela Instituição Cultural e Educacional de Ivaiporã – ICEI Recredenciada pela Portaria MEC nº. 1.273 de 04/07/2019 – D.O.U. – 05/07/2019

26

Cada evento em que o participante obteve presença, o sistema oferece a opção de avaliar o evento e emitir o certificado. Este será emitido no formato PDF.

## 11 SISTEMA DE INICIAÇÃO CIENTÍFICA

Para acessar o sistema de Iniciação Científica, o acadêmico deve selecionar o menu Inscrição/Iniciação Científica.

Eventos e Certificados Iniciação Científica

### 11.1 Tela Inicial

Nesta tela, o aluno pode escolher se deseja se inscrever como ouvinte ou apresentar trabalho.

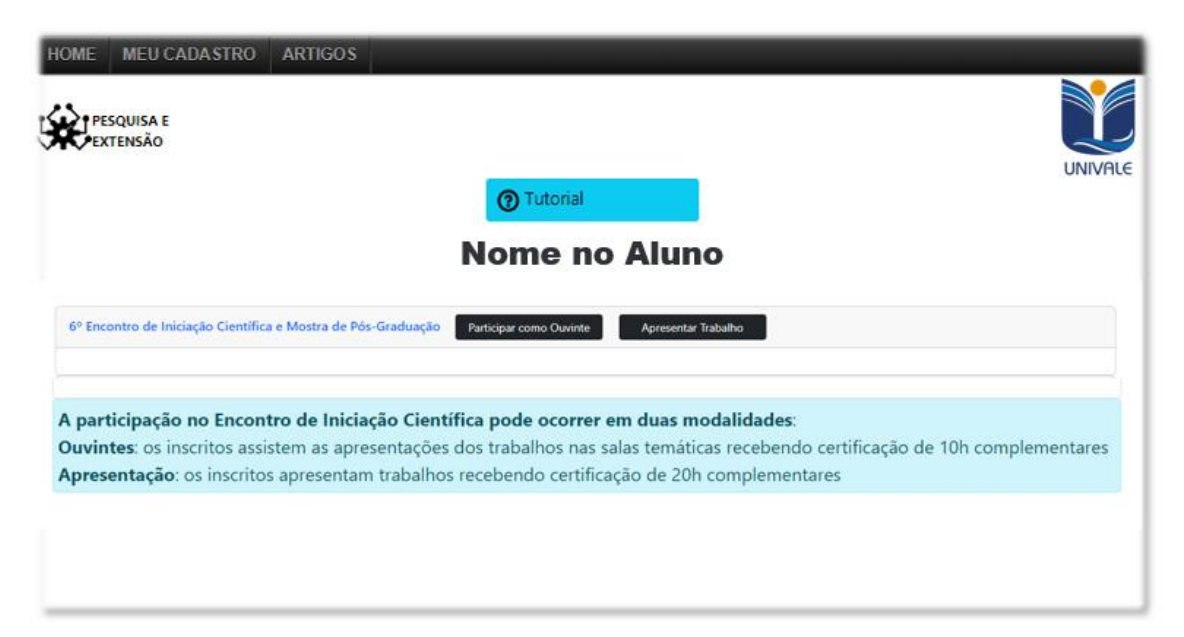

### 11.1.1 Inscrição Ouvinte

Em "Participar como Ouvinte", sua inscrição é realizada e, em seguida, aparece a tela de pagamento. A inscrição como ouvinte pode ser removida da

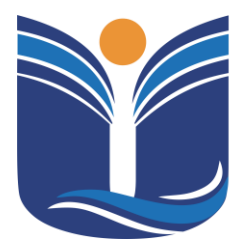

Mantida pela Instituição Cultural e Educacional de Ivaiporã – ICEI Recredenciada pela Portaria MEC nº. 1.273 de 04/07/2019 – D.O.U. – 05/07/2019

27

iniciação clicando em "Excluir Inscrição".

| Tutorial                                                                              | UNIVALE |
|---------------------------------------------------------------------------------------|---------|
| Nome no Aluno                                                                         |         |
| 6º Encontro de Iniciação Científica e Mostra de Pós-Graduação                         |         |
| Valor para participação como ouvinte R\$ 10.00 \$ Efetuar Pagamento Efetuar Pagamento |         |
|                                                                                       |         |

### 11.1.2 Inscrição Apresentar Trabalho

| SQUISA E                               |                                                                                                    | UNIVALE |                               |
|----------------------------------------|----------------------------------------------------------------------------------------------------|---------|-------------------------------|
| 6º Encontro de Iniciação Científic     | a e Mostra de Pós-Graduação                                                                                                    |         |                               |
| Valor para Apresentação de Trabalho: R | \$ 20.00                                                                                                    |         |                               |
| Turno da sua Participação * :          |                                                                                                    |         |                               |
| Selecione                              | ~                                                                                                    |         |                               |
| ÷                                      |                                                                                                    |         |                               |
|                                        | DADOS DO T<br>Grande Área * :<br>Ciências Sociais Aplicadas e Humanas                                                                                                    | RABALHO | ~                             |
|                                        | DADOS DO T<br>Grande Área * :<br>Ciências Sociais Aplicadas e Humanas<br>Selecione a Sala Temática * :<br>O Administração<br>Tipo de Apresentação * :                                                                   | RABALHO | ~                             |
|                                        | DADOS DO T<br>Grande Área * :<br>Ciências Sociais Aplicadas e Humanas<br>Selecione a Sala Temática * :<br>O Administração<br>Tipo de Apresentação * :<br>Comunicação Oral                                               | RABALHO | ×<br>×                        |
|                                        | DADOS DO T<br>Grande Área * :<br>Ciências Sociais Aplicadas e Humanas<br>Selecione a Sala Temática * :<br>Administração<br>Tipo de Apresentação * :<br>Comunicação Oral<br>Título do Trabalho * :                       | RABALHO | <ul><li>✓</li><li>✓</li></ul> |
|                                        | DADOS DO T<br>Grande Área * :<br>Ciências Sociais Aplicadas e Humanas<br>Selecione a Sala Temática * :<br>Administração<br>Tipo de Apresentação * :<br>Comunicação Oral<br>Título do Trabalho * :<br>Título do trabalho | RABALHO | ~                             |

(1) TURNO: Em "Apresentar Trabalho", o participante deverá selecionar o turno.

Av. Minas Gerais, 651 – Fone/Fax (43) 3472-1414 | 99822.5127 | 99823-1747 – CEP 86.870-000 – Ivaiporã / PR. Home page: www.univale.com.br

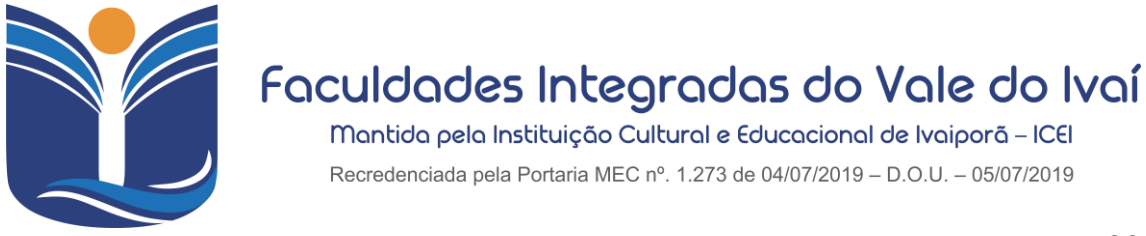

- 28
- (2) DADOS DO TRABALHO: O participante deve selecionar a área, a sala temática, o tipo de trabalho e inserir o título do trabalho.

|                                                               | UNIVALE                                                                                                    |
|---------------------------------------------------------------|----------------------------------------------------------------------------------------------------|
| Orientador :<br>Cadastrar orientador de fora do(a).Ucp Parana |                                                                                                    |
| COORIENTADOR<br>Coorientador (se houver) :                    |                                                                                                    |
| 4 Avançar 🗈 Cancelar                                          | ORIENTADOR Nome do Orientador :                                                                                             |
|                                                               | Selectorar orientador dota) Lop Barana<br>E-mail do Orientador :                                                            |
|                                                               | Nome do Coorientador (se houver) :<br>Selecionar coorientador do(a) Uso Parana<br>E-mail do Coorientador (se houver) :<br>5 |
|                                                               | Avançar 🕑 Cancelar                                                                                                    |

- (3) ORIENTADOR: Inserir o seu orientador. Caso o orientador seja da UNIVALE, aparecerá uma lista de professores.
- (4) COORIENTADOR: Inserir o seu coorientador. Caso o coorientador seja da UNIVALE, aparecerá uma lista de professores.
- (5) ORIENTADOR E COORIENTADOR DE OUTRA INSTITUIÇÃO: O participante deve inserir o nome do orientador e o e-mail do orientador.

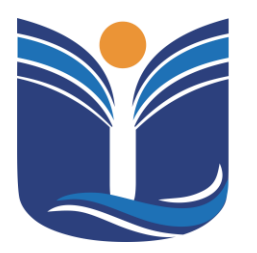

Mantida pela Instituição Cultural e Educacional de Ivaiporã – ICEI Recredenciada pela Portaria MEC nº. 1.273 de 04/07/2019 – D.O.U. – 05/07/2019

29

| /                       |                                                             |                                                |
|-------------------------|-------------------------------------------------------------|------------------------------------------------|
| UISA E                  |                                                             | Nome do Aluno                                  |
| ENDAU                   | UNIVALE                                                     | NTI - FACULDADES INTEGRADAS DO VALE DO IVAÍ OK |
| AUTORES DO TRA          | ABALHO                                                      | Nome do Autor * :                              |
| Autor Responsável * :   |                                                             | Email do Autor * :                             |
| Nome do Aluno           |                                                             | African Ada                                    |
| Adicionar Auto          | ores (até 2)                                                | Adicionar Auto                                 |
| Estudante do(a) Univale | Outros Autores                                              |                                                |
|                         | PESQUISA E<br>EXTENSÃO                                      |                                                |
|                         |                                                             | AUTORES DO TRABALHO                            |
|                         | Autor Responsável * :                                       |                                                |
|                         | Nome do Aluno                                               |                                                |
|                         | NTI – FACULDADES INTEGRADAS<br>Digite o Nome para pesquisar | 3 DO VALE DO IVAÍ OK<br>*:                     |
|                         |                                                             |                                                |
|                         | Adicionar Autor Cancelar                                    |                                                |

- (6) AUTOR RESPONSÁVEL: Inserir o nome do autor responsável pelo trabalho.
- (7) AUTORES DO TRABALHO: Serão listados os alunos cadastrados na plataforma. Caso o outro participante seja da UNIVALE, aparecerá uma lista de candidatos.
- (8) AUTORES DE OUTRA INSTITUIÇÃO: O participante deve inserir o nome do autor e o e-mail do autor..

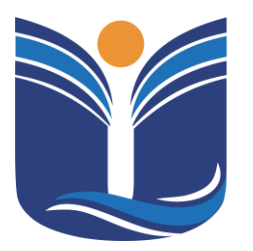

Mantida pela Instituição Cultural e Educacional de Ivaiporã - ICEI

Recredenciada pela Portaria MEC nº. 1.273 de 04/07/2019 - D.O.U. - 05/07/2019

30

|                                                                                            | Nome no Aluno                                                                                              |                                                             |
|--------------------------------------------------------------------------------------------|----------------------------------------------------------------------------------------------------|-------------------------------------------------------------|
|                                                                                            | Nome no Anno                                                                                               |                                                             |
| incontro de Iniciação Científica e M                                                       | ostra de Pós-Graduação                                                                                     |                                                             |
| Apresentar Trabalho                                                                        |                                                                                                    |                                                             |
| Inscric                                                                                    | ão Nº: 2 Apresentação de Tr                                                                                | ahalho                                                      |
| inseriy.                                                                                   | ao in 12 - Apresentação de m                                                                               |                                                             |
|                                                                                            |                                                                                                    |                                                             |
|                                                                                            | Título do trabalho<br>Comunicação Oral                                                                     |                                                             |
| Orientador: <u>Andr</u><br>Administração<br>ads                                            | Titulo do trabalho<br>Comunicação Oral<br>icia Verlindo Coorient                                           | ador: <u>Tatiani Almei</u> o                                |
| Orientador: Andr<br>Administração<br>ads<br>Adicionar Autores                              | Titulo do trabalho<br>Comunicação Oral<br>icia Verlindo Coorient                                           | <b>ador: <u>Tatiani Almeio</u><br/>B</b> Editar Informações |
| Orientador: <u>Andr</u><br>Administração<br>ads<br>Adicionar Autores                       | Titulo do trabalho<br>Comunicação Oral<br>icia Verlindo Coorient<br>Arquivos de Modelo                     | <b>ador: <u>Tatiani Almei</u>d</b><br>Beditar Informações   |
| Orientador: Andr<br>Administração<br>ads<br>Adicionar Autores<br>Inscrito                  | Titulo do trabalho<br>Comunicação Oral<br>icia Verlindo Coorient<br>Arquivos de Modelo<br>Excluir Trabalho | ador: <u>Tatiani Almeio</u><br>B Editar Informações         |
| Orientador: Andr<br>Administração<br>ads<br>Adicionar Autores<br>Inscrito<br>Nome do Aluno | Titulo do trabalho<br>Comunicação Oral<br>icia Verlindo Coorient<br>Arquivos de Modelo<br>Excluir Trabalho | ador: <u>Tatiani Almeio</u><br>Editar Informações           |

Após a inserção dos participantes, a inscrição estará concluída e deverá ser paga. O pagamento é por trabalho. Até que o pagamento seja efetuado, o trabalho poderá ser modificado.

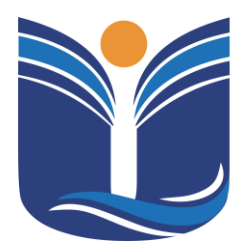

Mantida pela Instituição Cultural e Educacional de Ivaiporã – ICEI Recredenciada pela Portaria MEC nº. 1.273 de 04/07/2019 – D.O.U. – 05/07/2019

31

| 6º Encontro de Inicia | ação Científica e Mostra de Pós-Graduação             |
|-----------------------|-------------------------------------------------------|
|                       | Inscrição Nº: 782 Ouvinte                             |
|                       | Automação Residencial                                 |
|                       | Painel                                                |
|                       | Orientador: <u>Dieimes Nunes de Souza</u>             |
| Explorando as Te      | ndências Futuras em Redes de Computadores: Desafios e |
| Oportunidades         |                                                       |
| Espaco virtual:       |                                                       |
|                       |                                                       |
| Sala:                 |                                                       |
|                       | 🖈 Resumo Expandido 🛛 🎦 Arquivos de Modelo             |

Com o pagamento efetuado, o sistema liberará o envio do Resumo Expandido. Ao acessar essa opção, o participante poderá enviar seu arquivo no formato .doc ou .docx.

|                  | Arquivo do                          | Trabalho                     |              |
|------------------|-------------------------------------|------------------------------|--------------|
|                  | <pre>~_iciação Cient<br/>(162</pre> | rosoft<br>ifica_1_docx<br>B) |              |
| 1 file selecte   | 🕅 Remove                            | ⊥ Upload                     | 🕒 Browse     |
| Faça upload de   | o RESUMO EXF<br>(.doc,.docx)        | PANDIDO no f<br>até 10Mb     | formato Word |
| fileupload-5.2.8 |                                     |                              |              |

Assim que toda a etapa de aprovação de trabalhos da iniciação científica

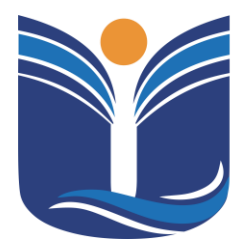

Mantida pela Instituição Cultural e Educacional de Ivaiporã – ICEI Recredenciada pela Portaria MEC nº. 1.273 de 04/07/2019 – D.O.U. – 05/07/2019

32

for concluída, o sistema liberará o certificado para o participante.

|                           | Comunic                                       | ação Oral           |                                      |
|---------------------------|-----------------------------------------------|---------------------|--------------------------------------|
| Orientador:               | <u>Paulo Henrique</u><br><u>Pereira Lopes</u> | Coorientador:       | <u>Michael Pires</u><br><u>Berti</u> |
| Desenvolvimento de        | e Soluções Inovadoras                         | em Gerenciamento de | e Dados                              |
| Espaço virtual:           |                                               |                     |                                      |
|                           |                                               |                     |                                      |
| Sala:                     |                                               |                     |                                      |
|                           | Arquivos                                      | de Modelo           |                                      |
| Inscrito                  | 🔶 Part.Con                                    | firmada 📥           | Conf/Sair                            |
| Leomar Emidio Vieira      | S                                             |                     |                                      |
| Eduarda de Barros Cicatto | S                                             |                     |                                      |
|                           | Aceite do orientador:                         | Aceito              |                                      |
| A                         | valiação da Comissão:                         | Aprovado            |                                      |
|                           | Frequência:                                   | Presença            |                                      |
|                           | Certificad                                    | o                   |                                      |

O certificado é emitido no formato PDF.